#### Shared Mailbox For Office 365

A Shared Mailbox folder is an unlicensed mailbox folder that different users can see.

When a user is given permission, the mailbox will appear in the left side bar of Outlook. Exchange Account vjane@chroma-marketin...

| > Inbox         | 20             |
|-----------------|----------------|
| Drafts          | [1]            |
| Sent Items      |                |
| > Deleted Items | 3343           |
| Outbox          |                |
| ≻<br>> Inbox    | Shared Account |
| Sent Items      |                |
| > Deleted Items | 84             |
| Archive         |                |
|                 |                |

# Add shared mailbox to phone

- In Outlook App click your profile Icon and then click the Add Icon (left)
- Click Add a Shared Mailbox
- Enter the email address of the mailbox.

NOTE: An administrator on the account has to share it with you before you add it.

| 1:43 🎋     | K 👓 🧃            | 5 😧 🖓 🕬                       | <sup>≖</sup> al 779 | 6                 | 1:43 🕹 | < 🕻 🗠 🗖             | 5 192 î                               | ≩ ч≊.⊪ 77% |
|------------|------------------|-------------------------------|---------------------|-------------------|--------|---------------------|---------------------------------------|------------|
|            | Office<br>jane@  | e 365<br>ochroma-marketing.co | U                   | С                 | 6      | Office<br>jane@     | e 365<br>)chroma-marketing.co         | Œ          |
|            | Favor            | ites                          | 0                   | PN                |        | Favor               | ites                                  | 0          |
| $\bigcirc$ |                  | Inbox                         | 21                  | PN                |        |                     | Inbox                                 | 21         |
|            | Ð                | Drafts                        | 2                   | 2                 |        | Ð                   | Drafts                                | 2          |
|            | $\triangleright$ | Sent                          |                     | 5 PN              |        | ⊳                   | Sent                                  |            |
|            | Þ                | Customer Emails to File       |                     | 2                 |        | ß                   | Customer Emails to File               |            |
|            | Þ                | Internal Emails to Sav        | e(                  | ) PN<br>r (       |        | ß                   | Internal Emails to S                  | Save(      |
|            | Eø               | Junk                          |                     | 3                 |        | Eø                  | Junk                                  |            |
|            | Þ                | Personal-Dreamforge           |                     | 5 PN<br><b>5r</b> |        | ß                   | Personal-Dreamfor                     | rge        |
|            | Ľ                | Personal-BookClub             |                     | AN                |        | Add an              |                                       |            |
| ►          |                  | Inbox                         | 21                  | 5                 |        | Outlook,            | Exchange, Gmail, iClo                 | oud        |
| ?          | E                | AA-NCC Board                  |                     | 1                 | 83     | Add a s<br>Shared a | hared mailbox<br>and delegate mailbox | es         |
| रहेर       | Ľ                | ] Contractors (Jason          | an                  |                   | +      | Create<br>Free ema  | new account<br>ail and calendar       |            |

### Add shared mailbox to webmail

- Login at Office.com
- Right Click on Folder
- Choose Add shared folder

NOTE: An administrator on the account has to share it with you before you add it.

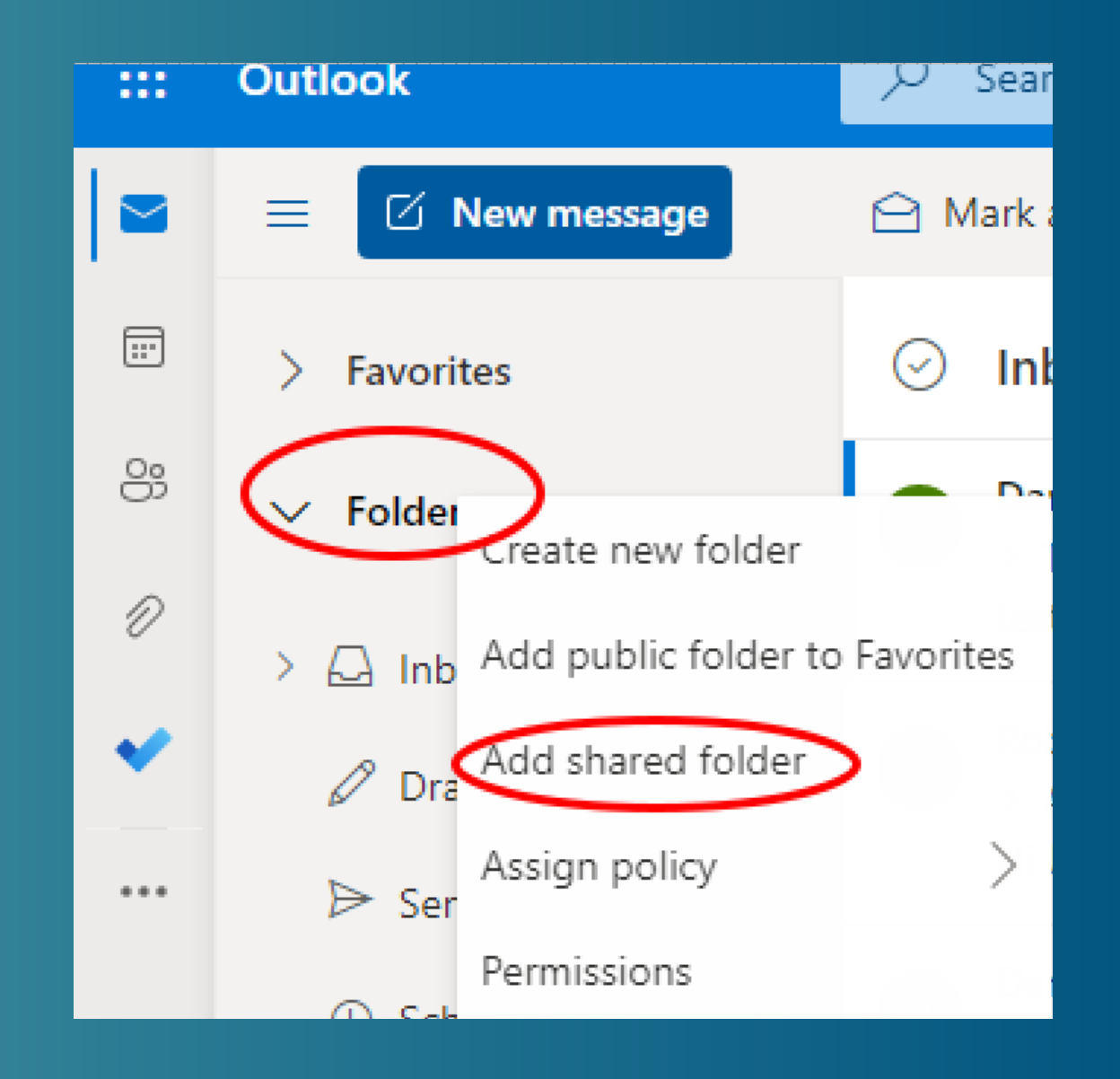

# Add shared mailbox to webmail

- Enter the email address of the shared folder.
- Click Add.
- This folder will appear in the left bar of our Outulook online interface.

NOTE: An administrator on the account has to share it with you before you add it.

| Add shared folder $	imes$                                                     |
|-------------------------------------------------------------------------------|
| Enter the name or email address of a user who<br>has shared folders with you. |
|                                                                               |
| Add Cancel                                                                    |
|                                                                               |

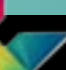

#### chroma marketing essentials

#### 724-523-3001

Visit: www.chroma-marketing.com Emai: info@chroma-marketing.com